# How to Testify Remotely on a Bill (Step by Step)

- 1. Navigate to <u>https://www.legmt.gov/</u>
- 2. Click "Committees"

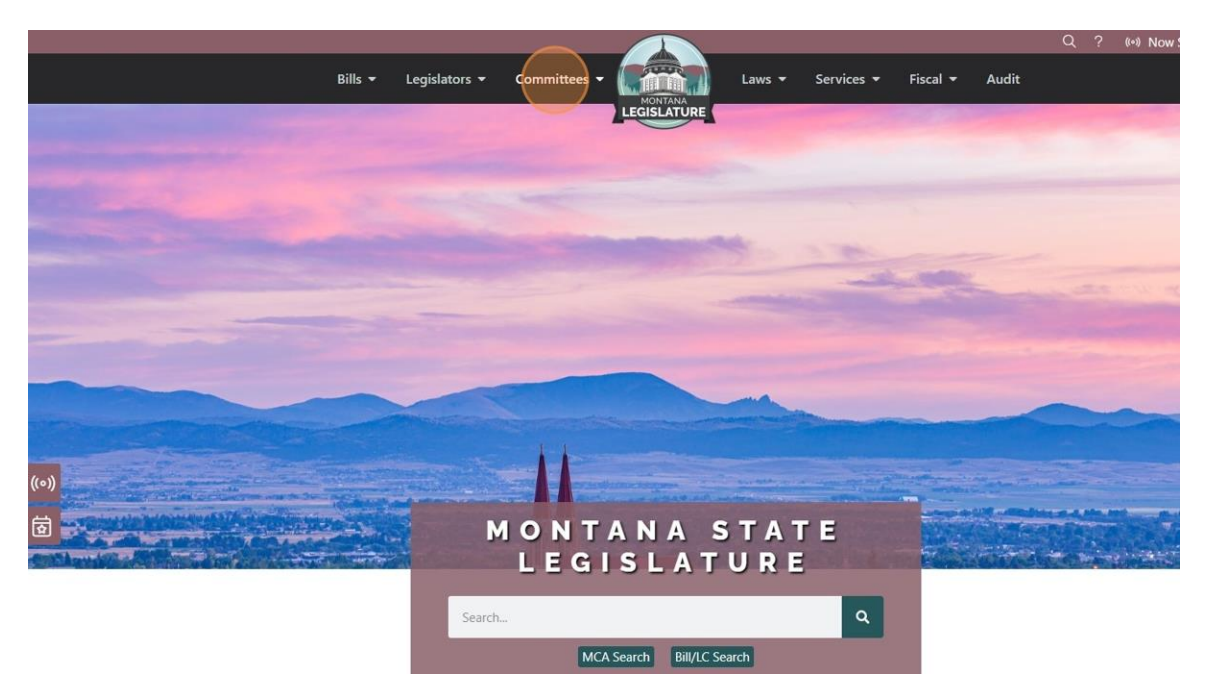

3. Click "Public Participation"

|                                                              |                                         |                                                                                                    | Q ? (**) Now : |
|--------------------------------------------------------------|-----------------------------------------|----------------------------------------------------------------------------------------------------|----------------|
| Bills 🕶                                                      | r Legislators <del>▼</del> Committees ▲ | Laws - Services -                                                                                                    | Fiscal 🕶 Audit |
| Newly Released<br>Q Committee Explorer<br>Printable Versions | Public Participation                    | Archive<br>• Past Committees<br>• Past Administrative Committees<br>• Past Interim Committees<br>• Past Standing Committees<br>• Past Other Legislative Workgroup | e e            |
|                                                              |                                         |                                                                                                    |                |
|                                                              | MONTAN<br>LEGISI                        | A STATE<br>ATURE                                                                                                    |                |
|                                                              | Search<br>MCA Search                    | Q<br>Bill/LC Search                                                                                                    |                |

4. Click "Public Participation Application"

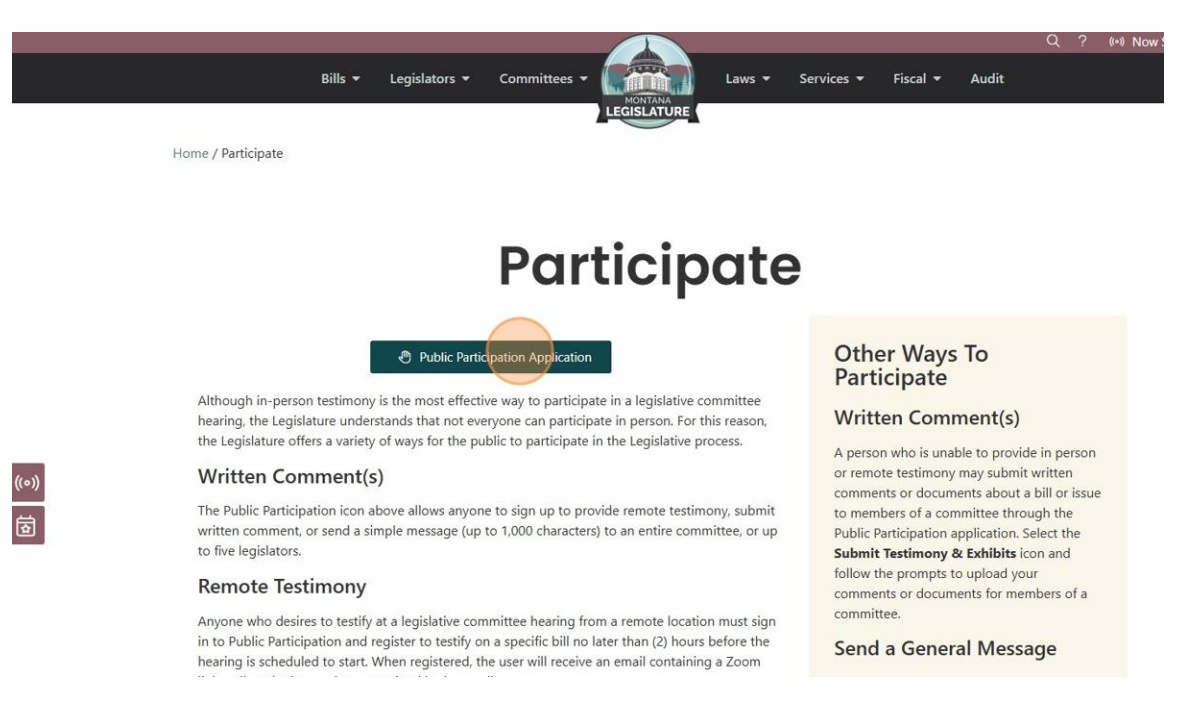

- 5. Switch to tab Legislative Public Participation"
- 6. Click "Sign-In / Create an Account" \*\*\*YOU WILL NEED TO CREATE AN ACCOUNT IF YOU DO NOT HAVE ONE\*\*!

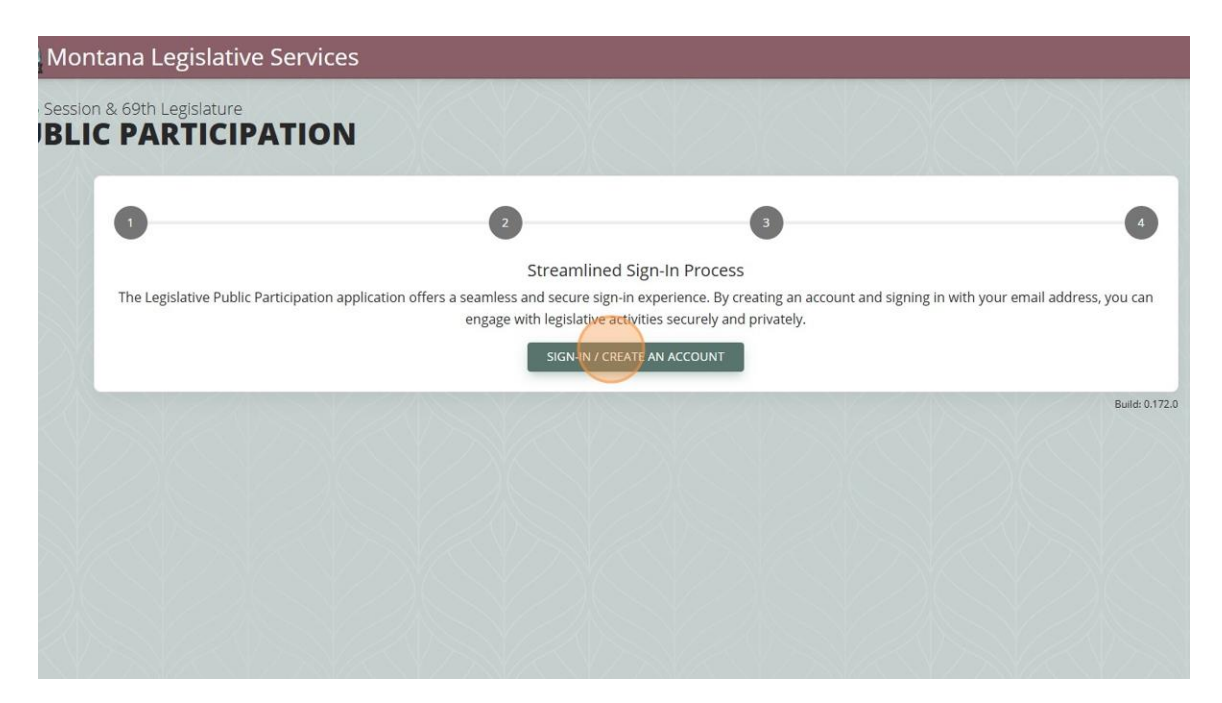

7. Click the "Email Address" field.

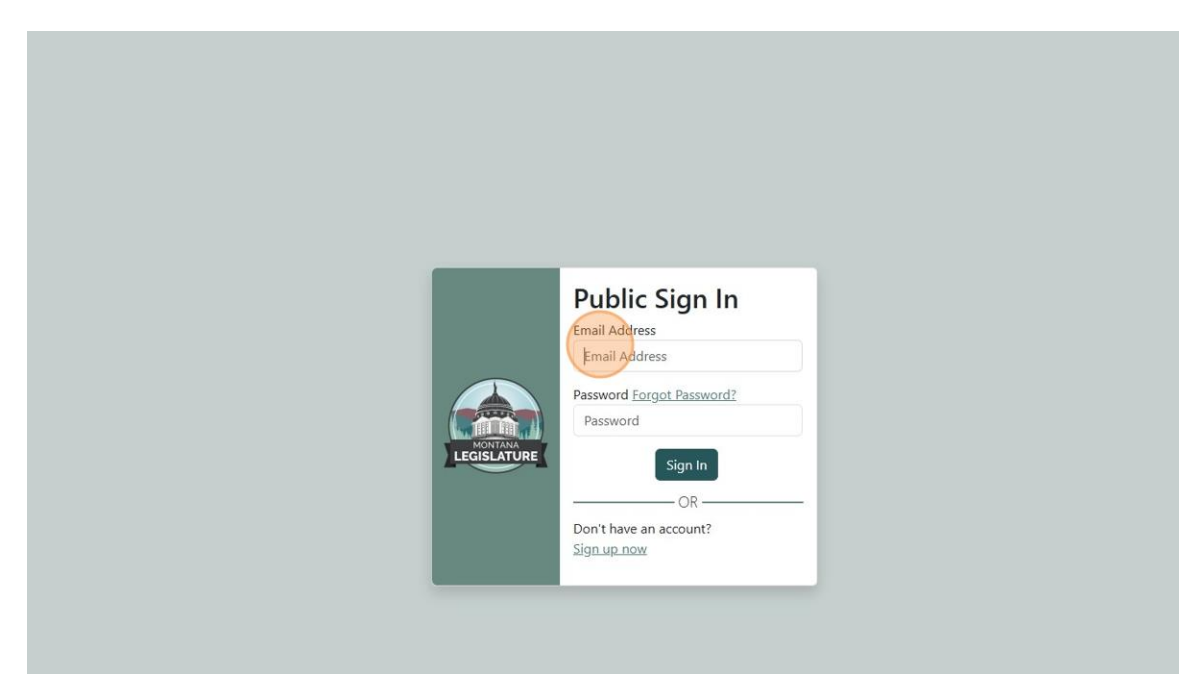

8. Click the "Password" field.

| Public Sign In<br>Email Address<br>robin@mtnurses.org<br>Password<br>Password<br>Sign In<br>OR<br>Don't have an account?<br>Sign up now |
|----------------------------------------------------------------------------------------------------|
|                                                                                                    |

# 9. Click "Sign in"

|   | Public Sign In<br>Email Address<br>robin@mtnurses.org<br>Password <u>Forgot Password?</u> |  |  |
|---|-------------------------------------------------------------------------------------------|--|--|
| - | Don't have an account?<br><u>Sign up now</u>                                              |  |  |

#### 10. Click "Testify Remotely"

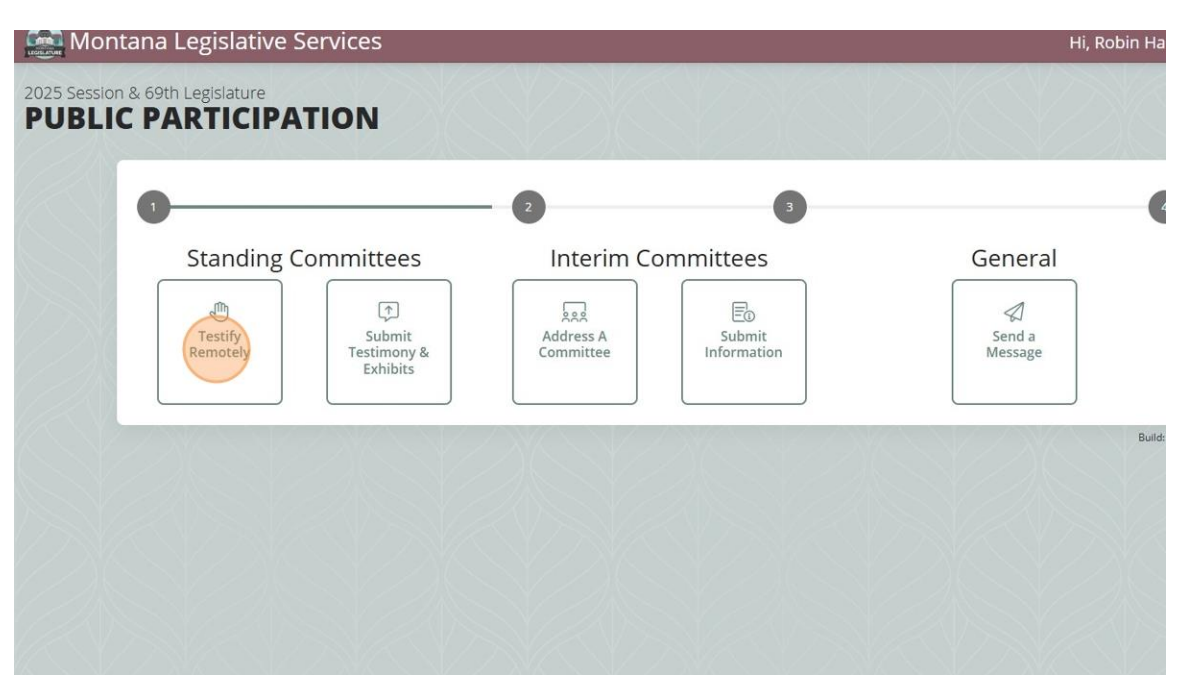

## 11. Click the "On a Bill" field.

| Montana Legislative Services                         | Hi, Robin Ha |
|------------------------------------------------------|--------------|
| 2025 Session & 69th Legislature PUBLIC PARTICIPATION |              |
|                                                      |              |
| Con a Bill O In Front of a Committee                 |              |
| < BACK                                               | CONTINUE >   |
|                                                      | Build:       |
|                                                      |              |
|                                                      |              |

## 12. Click this field.

| Montana Legislative Service                                                                    | 5                                            |                            | Hi, Robin Ha |
|------------------------------------------------------------------------------------------------|----------------------------------------------|----------------------------|--------------|
| 2025 Session & 69th Legislature PUBLIC PARTICIPATION                                           |                                              | SPACE A                    |              |
| 0                                                                                              | 2                                            | 3                          |              |
| Testify                                                                                        |                                              |                            |              |
| On a Bill O In Front of a Committ     Bill #*     Only bills that have been scheduled for a he | ee<br>aring are listed                       |                            | ,            |
| NOTE: You are requesting to partic                                                             | ipate via Zoom and your commentary will be p | part of the public record. |              |
|                                                                                                | <b>С</b> ВАСК                                | CONTINUE                   | <b>&gt;</b>  |
|                                                                                                |                                              |                            | Build:       |
|                                                                                                |                                              |                            |              |
|                                                                                                |                                              |                            |              |

13. CLICK on drop down menu and search for your bill number then click on it, for example "HB 371"

| rogram |
|--------|
|        |
|        |
|        |
| 11 11  |

#### 14. Click here.

| HB 371 : Ban mRNA vaccinations in Montana for humans |                                                  |
|------------------------------------------------------|--------------------------------------------------|
| Hearing Date / Time *                                | ur commentary will be part of the public record. |
| < ВАСК                                               | CONTINUE >                                       |
| V DACA                                               |                                                  |

15. Click the "Proponent (support) or "Opponent" (opposed) field.

| On a Bill U In Front of a Committee                                               |                       |
|-----------------------------------------------------------------------------------|-----------------------|
| HB 371 : Ban mRNA vaccinations in Montana for humans                              |                       |
| Only bills that have been scheduled for a hearing are listed                      |                       |
| Position On Bill *<br>Proponent Opponent O Informational Witness                  |                       |
| NOTE: You are requesting to participate via Zoom and your commentary will be part | of the public record. |
| <b>∢</b> BACK                                                                     | CONTINUE >            |
|                                                                                   |                       |

16. Click the "Yes" field.

| Testify                                                                             |                      |
|-------------------------------------------------------------------------------------|----------------------|
| On a Bill ○ In Front of a Committee                                                 |                      |
| Bill # *<br>HB 371 : Ban mRNA vaccinations in Montana for humans                    |                      |
| Only bills that have been scheduled for a hearing are listed                        |                      |
| Friday,<br>02/07/2025,<br>08:00 AM                                                  |                      |
| Position On Bill *<br>O Proponent  O Opponent  O Informational Witness              |                      |
| Do you represent yourself? *<br>Yes O No                                            |                      |
| NOTE: You are requesting to participate via Zoom and your commentary will be part o | f the public record. |
|                                                                                     |                      |

#### 17. Click the "No" field.

| Testify                                                                                      |             |
|----------------------------------------------------------------------------------------------|-------------|
| ● On a Bill ◯ In Front of a Committee                                                        |             |
| Bill #*<br>HB 371 : Ban mRNA vaccinations in Montana for humans                              |             |
| Only bills that have been scheduled for a hearing are listed                                 |             |
| Hearing Date / Time *                                                                        |             |
| Position On Bill *                                                                           |             |
| O Proponent O Informational Witness                                                          |             |
| Do you represent yourself? *                                                                 |             |
| Would you like to submit your testimony or any other information electronically? *           |             |
| NOTE: You are requesting to participate via Zoom and your commentary will be part of the put | lic record. |
|                                                                                              |             |

Final Step: Click Submit and you will receive an email with the link you will need to testify

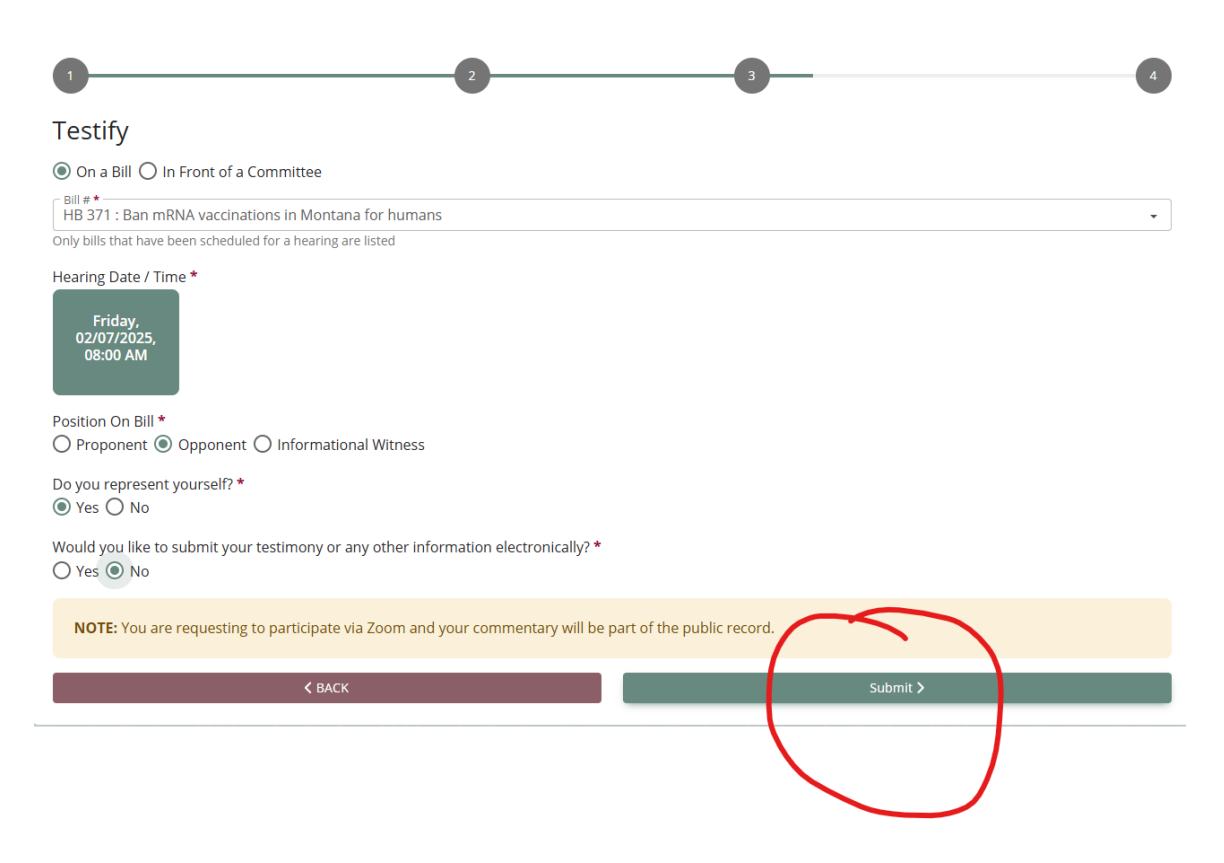